# Part Number: 08586-47841

#### **Kit Contents**

| Item # | Quantity Reqd. | Description          |
|--------|----------------|----------------------|
| 1      | 1              | V5 ECU               |
| 2      | 1              | Wire Harness         |
| 3      | 1              | ECU Mounting Bracket |
|        |                |                      |

### Hardware Bag Contents

| Item # | Quantity Reqd. | Description      |
|--------|----------------|------------------|
| 1      | 1              | Microphone       |
| 2      | 2              | Bolt             |
| 3      | 4              | Small Foam Tapes |
| 4      | 5              | Wire Ties        |
| 5      | 2              | Window stickers  |
| 6      | 1              | Owner's Manual   |
| 7      | 1              | Warranty Card    |
|        |                |                  |

#### **Additional Items Required For Installation**

| Item # | Quantity Reqd. | Description |
|--------|----------------|-------------|
|        |                |             |

#### Conflicts

Note: Do not install in vehicle with factory keyless entry.

#### **Recommended Tools**

| Personal & Vehicle        | Notes                                                 |  |  |
|---------------------------|-------------------------------------------------------|--|--|
| Protection                |                                                       |  |  |
| Safety Glasses            |                                                       |  |  |
| Safety Gloves             | (Optional)                                            |  |  |
| Vehicle Protection        | Blankets, Part Boxes                                  |  |  |
|                           |                                                       |  |  |
| Special Tools             | Notes                                                 |  |  |
| Striker Tool (PPO Only)   | ALL 02-016-01                                         |  |  |
| Scan Tool and Software    | 01001271 with version                                 |  |  |
| Card                      | 13.1 software (or later)                              |  |  |
|                           |                                                       |  |  |
| <b>Installation Tools</b> | Notes                                                 |  |  |
| Phillips Head Screwdriver | #2, screwdriver or tip                                |  |  |
| Screwdriver               | Flat Blade, Jeweler's                                 |  |  |
| Sockets                   | 10mm, 12mm                                            |  |  |
| Wrench                    | 10mm                                                  |  |  |
| Nylon Panel Removal Tool  | e.g. Panel Pry Tool #1<br>Toyota SST # 00002-06001-01 |  |  |
| Pneumatic/Electric Wrench |                                                       |  |  |
| Side Cutters              |                                                       |  |  |
| Torque Wrench             | 6.0 N·m (53 lbf·in)                                   |  |  |
| Electrical Tape           |                                                       |  |  |
| -                         |                                                       |  |  |
| Special Chemicals         | Notes                                                 |  |  |
| Cleaner                   | 3M <sup>TM</sup> Prep Solvent - 70                    |  |  |
| Glass Cleaner             | Household Windex                                      |  |  |
|                           |                                                       |  |  |

**NOTE:** Part number of this accessory may not be the same as the part number shown.

## **General Applicability**

| Note: Prius with factory remote keyless entry, only. |           |  |  |  |
|------------------------------------------------------|-----------|--|--|--|
| Recommended Sequence of Application                  |           |  |  |  |
| Item #                                               | Accessory |  |  |  |
|                                                      |           |  |  |  |

\*Mandatory

## Vehicle Service Parts (may be required for reassembly)

|        |                |             | 57 |
|--------|----------------|-------------|----|
| Item # | Quantity Reqd. | Description |    |
|        |                |             |    |

## Legend

| STOP | <b>STOP:</b> Damage to the vehicle may occur. Do not proceed until process has been complied with. |
|------|----------------------------------------------------------------------------------------------------|
|      | <b>OPERATOR SAFETY:</b> Use caution to avoid risk of                                               |
|      | injury.                                                                                            |
|      | CAUTION: A process that must be carefully observed                                                 |
|      | in order to reduce the risk of damage to the                                                       |
|      | accessory/vehicle and to ensure a quality installation.                                            |
| el.  | TOOLS & EQUIPMENT: Used in Figures calls out the                                                   |
| 5    | specific tools and equipment recommended for this                                                  |
|      | process.                                                                                           |

**TOYOTA** Procedure

Care must be taken when installing this accessory to ensure damage does not occur to the vehicle. The installation of this accessory should follow approved guidelines to ensure a quality installation.

These guidelines can be found in the "Accessory Installation Practices" document.

This document covers such items as:-

- Vehicle Protection (use of covers and blankets, cleaning chemicals, etc.).
- Safety (eye protection, rechecking torque procedure, etc.).
- Vehicle Disassembly/Reassembly (panel removal, part storage, etc.).
- Electrical Component Disassembly/Reassembly (battery disconnection, connector removal, etc.).

Please see your Toyota dealer for a copy of this document

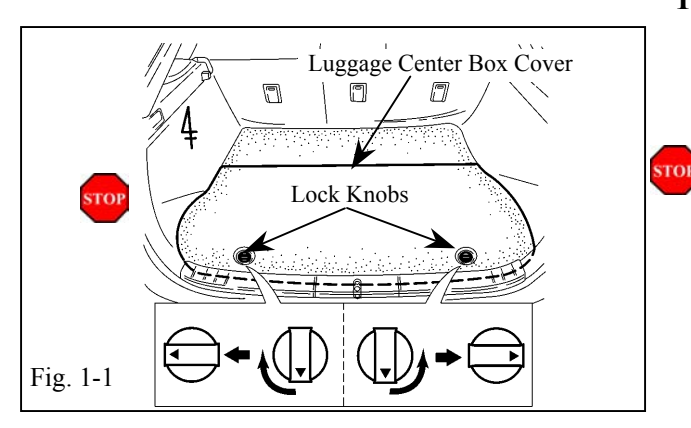

## 1. Vehicle Disassembly.

- (a) Lift up the luggage center box cover (rear floor board no. 2). (Fig. 1-1)
  - (1) Cover the rear trunk edge and bumper with blanket before starting.
  - (2) Release the lock mechanism from the lock to the unlock position.
- (b) Lift up the center luggage box (deck floor box rear). (Fig. 1-2)

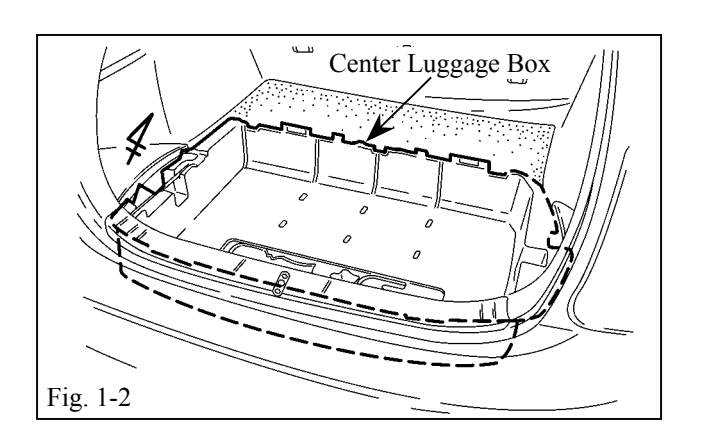

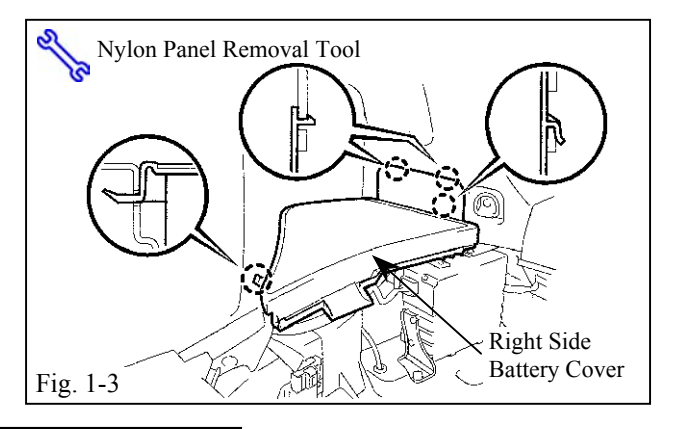

 (c) Remove the right (passenger) side battery cover (rear floor board no. 3) including the vertical trim cover by separating the four (4) claw fittings. (Fig. 1-3)

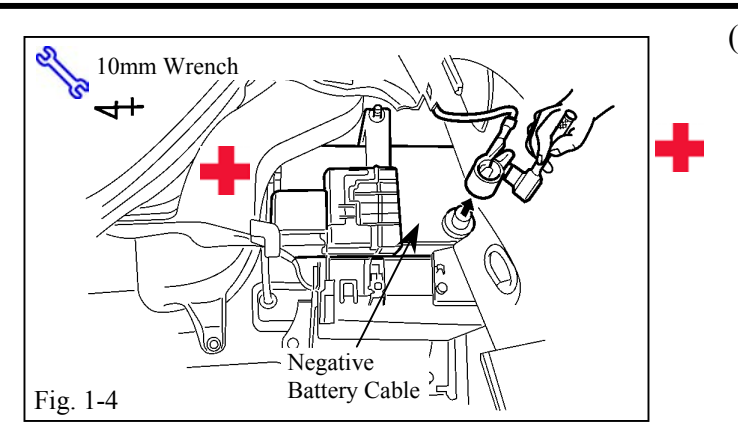

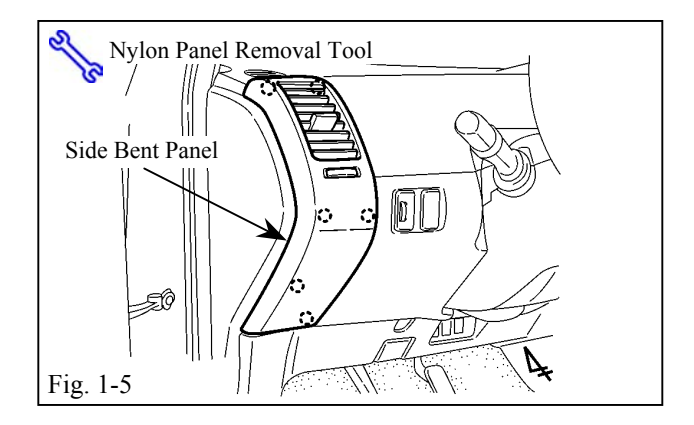

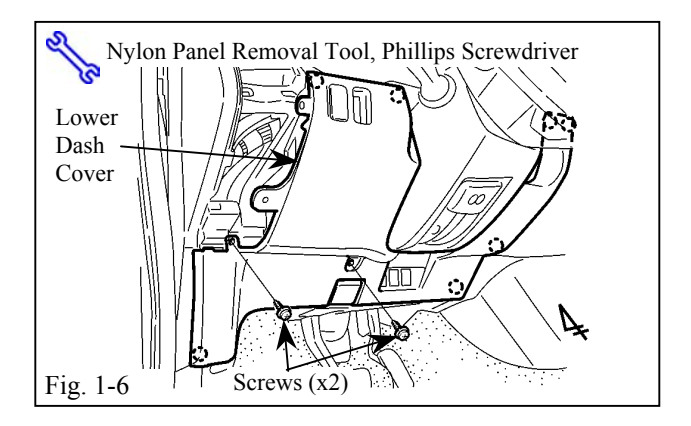

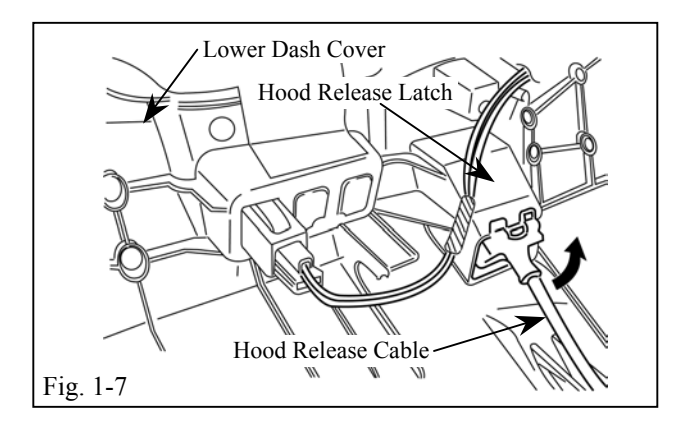

- (d) Remove the negative battery cable of the auxiliary battery. (Fig. 1-4)
  - (1) Do not touch the positive terminal with any tool when removing the cable.

(e) Remove the driver side vent panel by releasing the six (6) panel clips/locator pins. (Fig. 1-5)

- (f) Remove the lower dash cover. (Fig. 1-6)
  - (1) Remove two (2) screws securing the lower dash cover.
  - (2) Release the seven (7) panel clips.
- (g) Remove the hood release cable from the hood release latch. (Fig. 1-7)
  - (1) Remove the connectors.

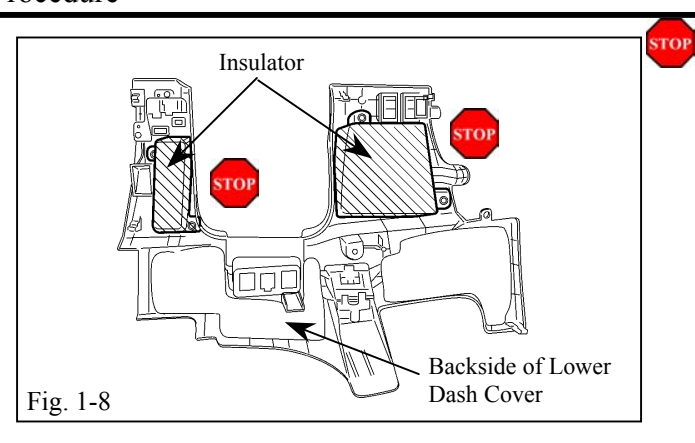

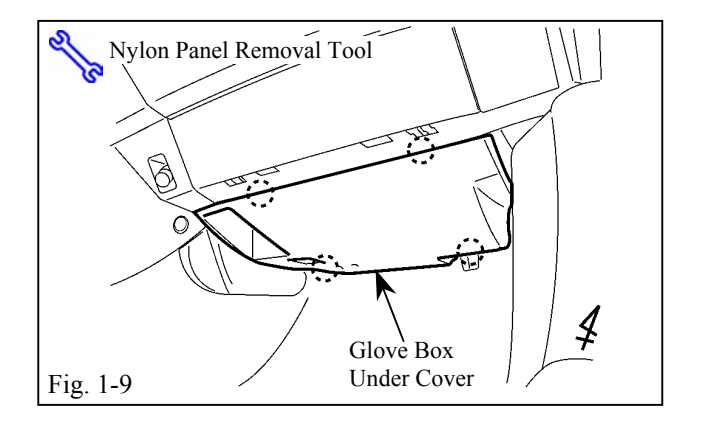

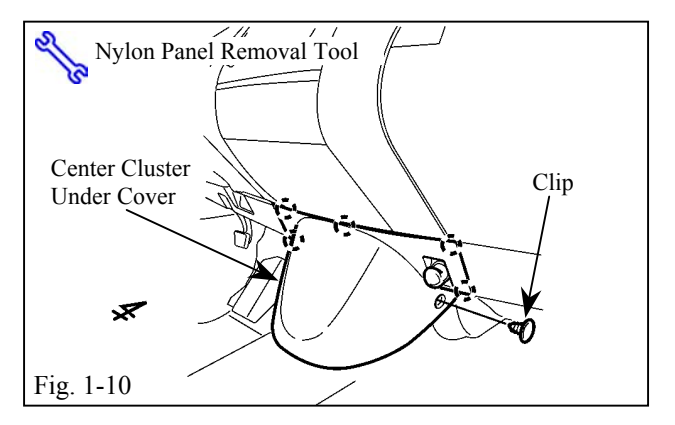

(h) Be careful with handling the lower dash cover during removal. The insulators in the lower dash cover break easily. (Fig. 1-8)

(i) Remove the glove box under cover.(Fig. 1-9)

(j) Remove the center cluster under cover. (Fig. 1-10)

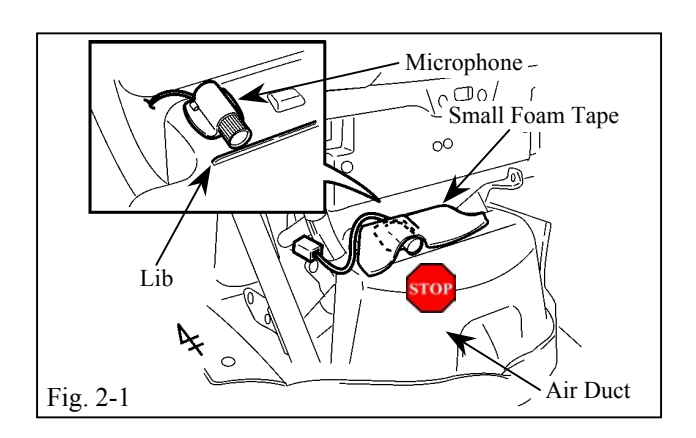

## 2. Microphone Installation.

- (a) Using the 3M<sup>TM</sup> Prep Solvent clean the microphone installation area. (Fig. 2-1)
  - (1) Always use a clean (lint free scratch resistant) soft cloth (or wipe), and clean a small area at a time (~ 3 ft. x 3 ft. max.).
  - (2) Shake well.
  - (3) Apply 3M<sup>TM</sup> Prep Solvent-70 to cloth or wipe. Do not spray cleaning solution directly on any vehicle surfaces.
  - (4) Clean surface thoroughly and wipe dry immediately with a new clean cloth. Do not allow cleaner to air dry.
- (b) Remove the backing sheet and secure the microphone onto the air duct. (Fig. 2-1)
  - (1) Do not touch the adhesive surface of the microphone.
  - (2) Do not cover the opening of the microphone with the foam tape.
    - (3) Press the microphone to the air duct firmly.

# 3. V5 Harness Installation.

 (a) Locate the vehicle harness' white 3P connector from the driver's side bottom of the center cluster area. Remove the tape from the connector. (Fig. 3-1)

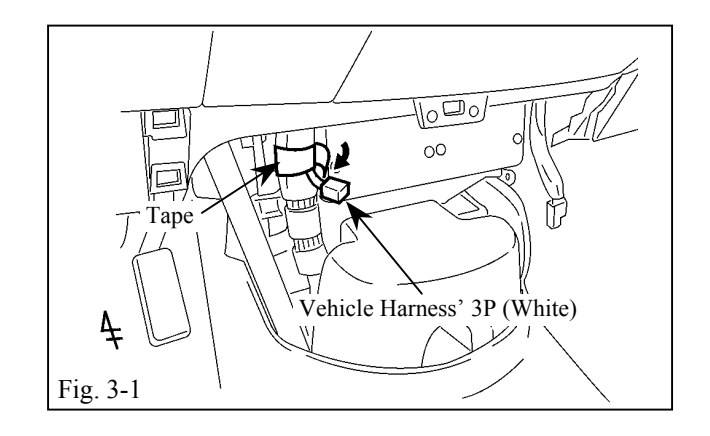

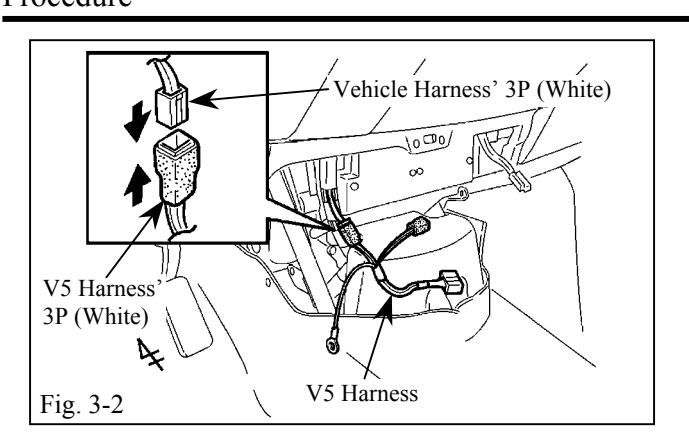

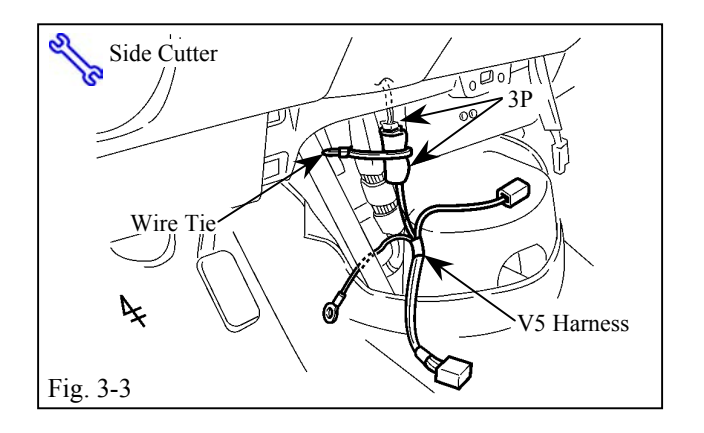

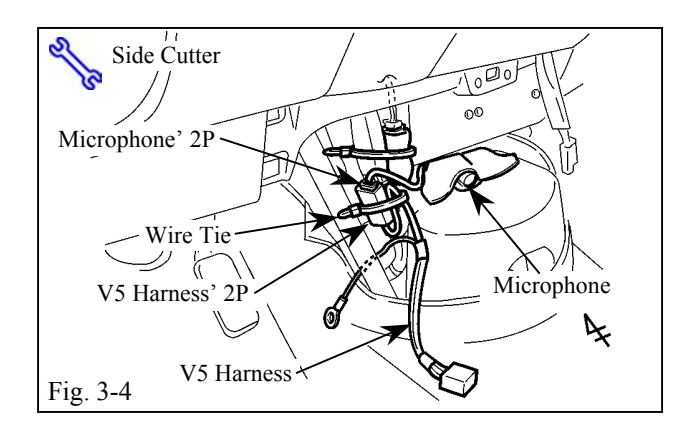

- (b) Plug in the V5 harness' white 3P connector to the vehicle harness' white 3P connector (Fig. 3-2)
  - (1) Verify the connectors are plugged in securely.
- (c) Secure the 3P connector to the vehicle harness with one wire tie. (Fig. 3-3)

- (d) Plug in the V5 harness' white 2P connector to the microphone's white 2P connector. (Fig. 3-4)
  - (1) Verify the connectors are plugged in securely.
- (e) Secure the 2P connector to the vehicle harness with one wire tie. (Fig. 3-4)

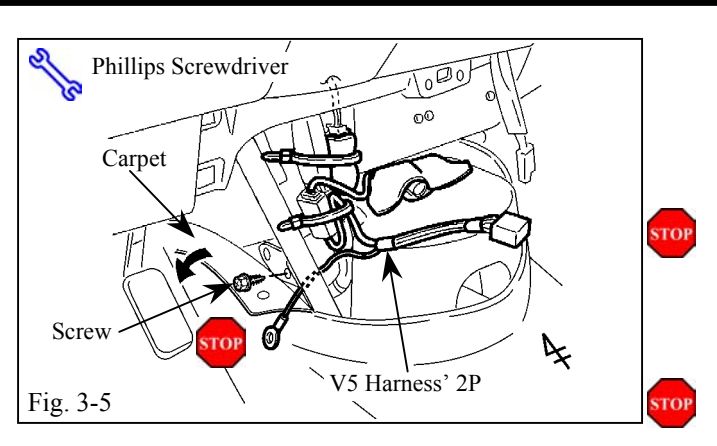

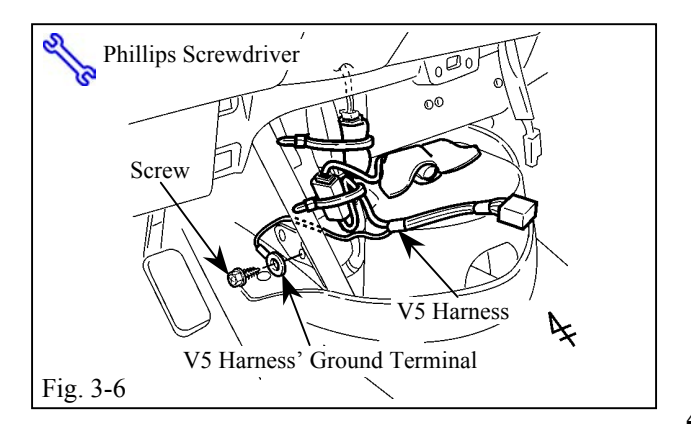

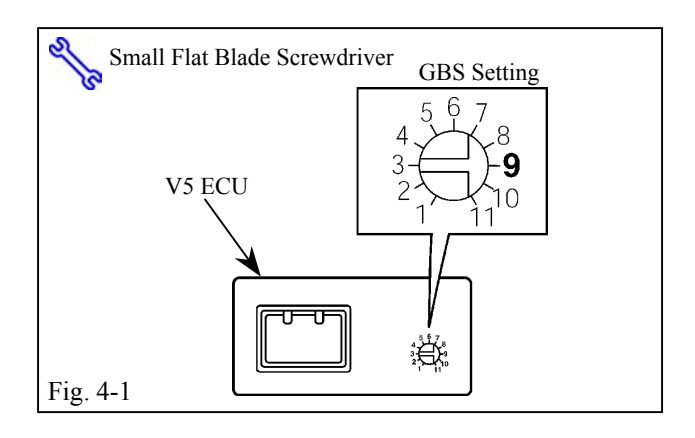

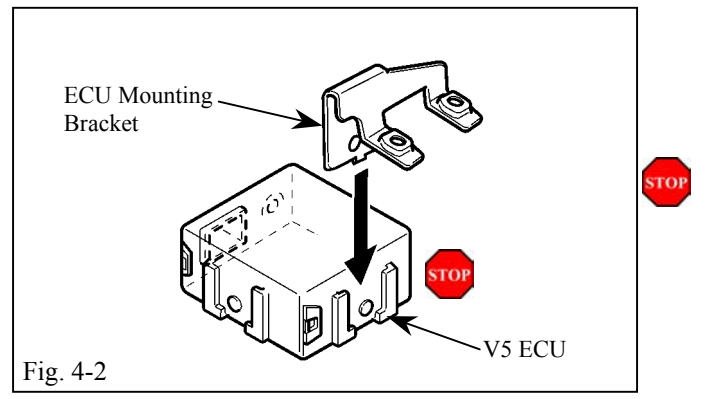

- (f) Turn over the carpet in the driver's side as shown, then locate and remove the vehicle's ground screw from the driver side metal brace. (Fig. 3-5)
  - (1) Do not discard the screw.
- (g) Secure the V5 harness' ground wire terminal, using the existing screw. (Fig. 3-6)
  - (1) Verify the screw is tightened securely.

# 4. V5 ECU Preparation and Installation.

(a) Turn the adjustment screw on the V5 ECU to the "9" position. (Fig. 4-1)

- (b) Insert the ECU mounting bracket into the indicated bracket slot on the V5 ECU.(Fig. 4-2)
  - (1) Insert the mounting bracket into the correct slot; you have only one chance to install it properly.
  - (2) Ensure the bracket is firmly attached to the ECU.

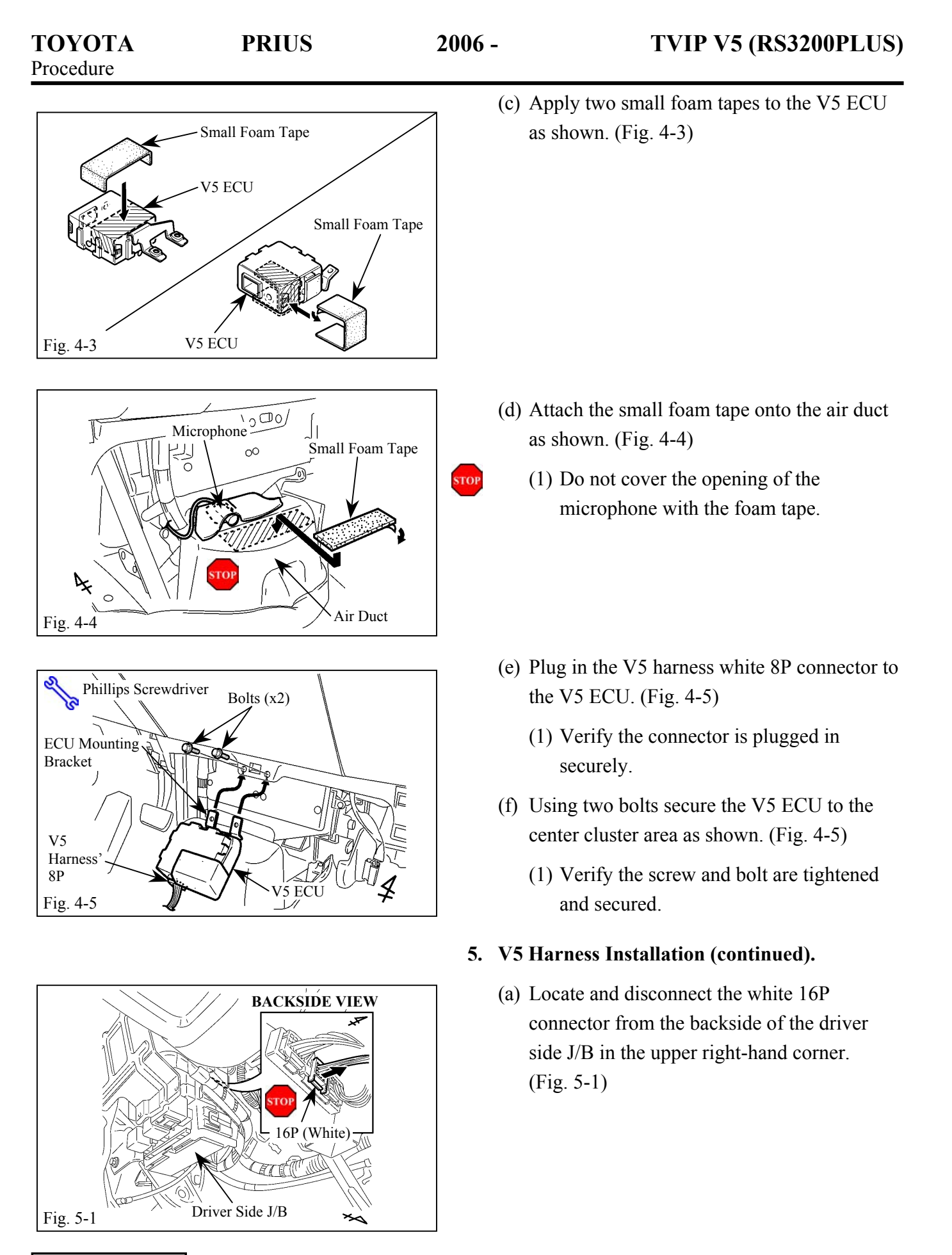

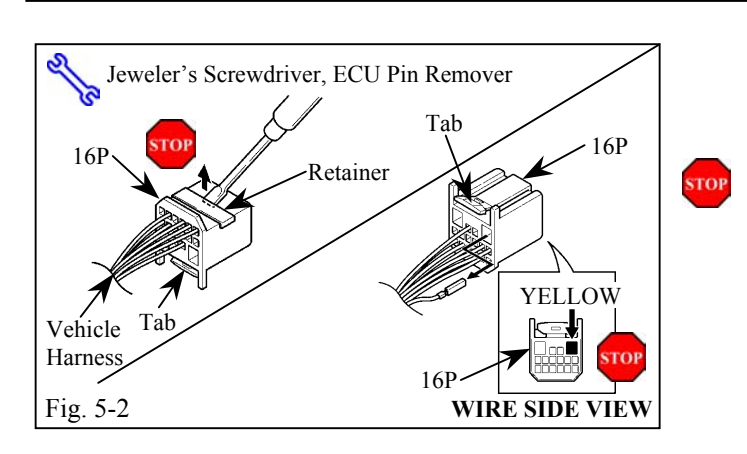

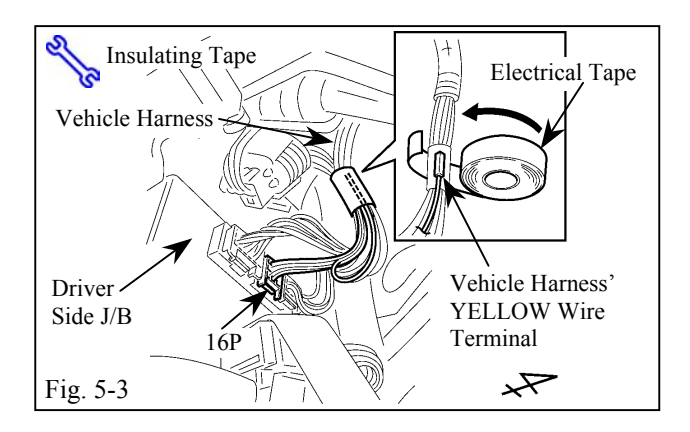

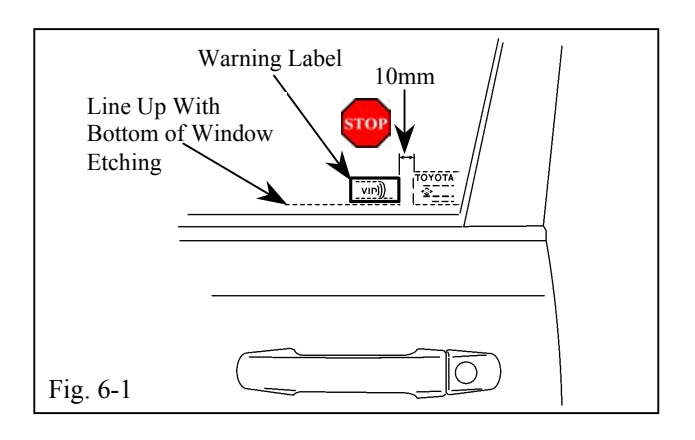

- (b) Using a small jeweler's screwdriver, lift up the terminal retainer on the 16P connector. (Fig. 5-2)
  - (1) Do not pull out the retainer.
- (c) Locate the YELLOW wire in the top row, four spaces from the left. Using the ECU pin remover tool, release and pull out the terminal for the vehicle harness' YELLOW wire, then close the retainer. (Fig. 5-2)
  - Turn the connector so the wires face you and the tab is on top.
  - (2) Verify the correct wire is chosen.
- (d) Reconnect the 16P connector, then using the electrical tape, secure the terminal of the vehicle harness' YELLOW wire to the vehicle harness. (Fig. 5-3)

# 6. Warning Label Installation.

- (a) Using Household Windex, clean the inside surface of the front door windows.(Fig. 6-1)
- (b) Place the warning label on the inside surface of the front door's windows as shown.(Fig. 6-1)
  - Use a piece of clean adhesive tape to lift the labels off their protective backing sheet.
  - (2) Do not touch the adhesive surface of the warning labels.
  - (3) Line up the labels properly and place on the glass once; do not use a label that was pulled off of the glass.

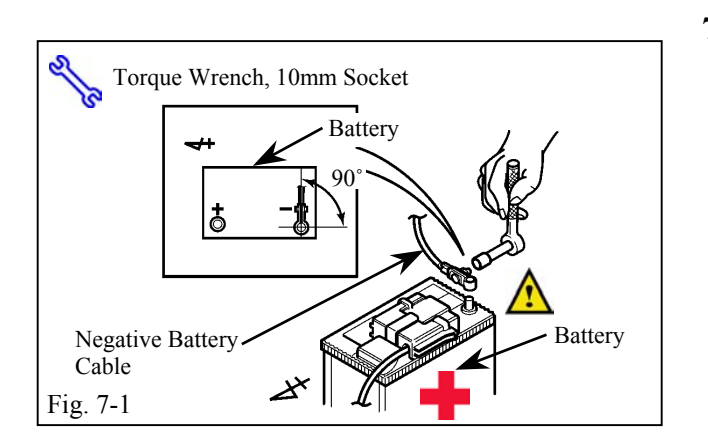

# 7. Completing the Installation.

- (a) Complete the reassembly of the vehicle.
  - (1) Reconnect any disconnected connectors.
  - (2) Verify the panels fit together properly with no uneven gaps between them.
- (b) Clean up and remove any trash.
- (c) Reconnect the vehicle's negative battery cable. (Fig. 7-1)
  - Position the negative terminal at an angle of 90° to the battery as shown.
  - (2) Tighten the nut to  $6.0 \text{ N} \cdot \text{m}$  (53 lbf·in).
  - (3) Do not touch the positive terminal with any tool when replacing the cable.
- (d) Reset the power windows.
  - (1) Turn the Start/Stop push button switch to "ON".
  - (2) Press the power window buttons of each door to lower the windows halfway.
  - (3) Press the buttons until the windows close and hold switches up for one (1) additional second.
- (e) Reset the power moon roof.
  - Press and hold the moon roof button until the moon roof is closed. Hold for two (2) additional seconds.

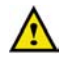

(f) Place the owner's manual and warranty card, left in their protective bags, in the glove box.

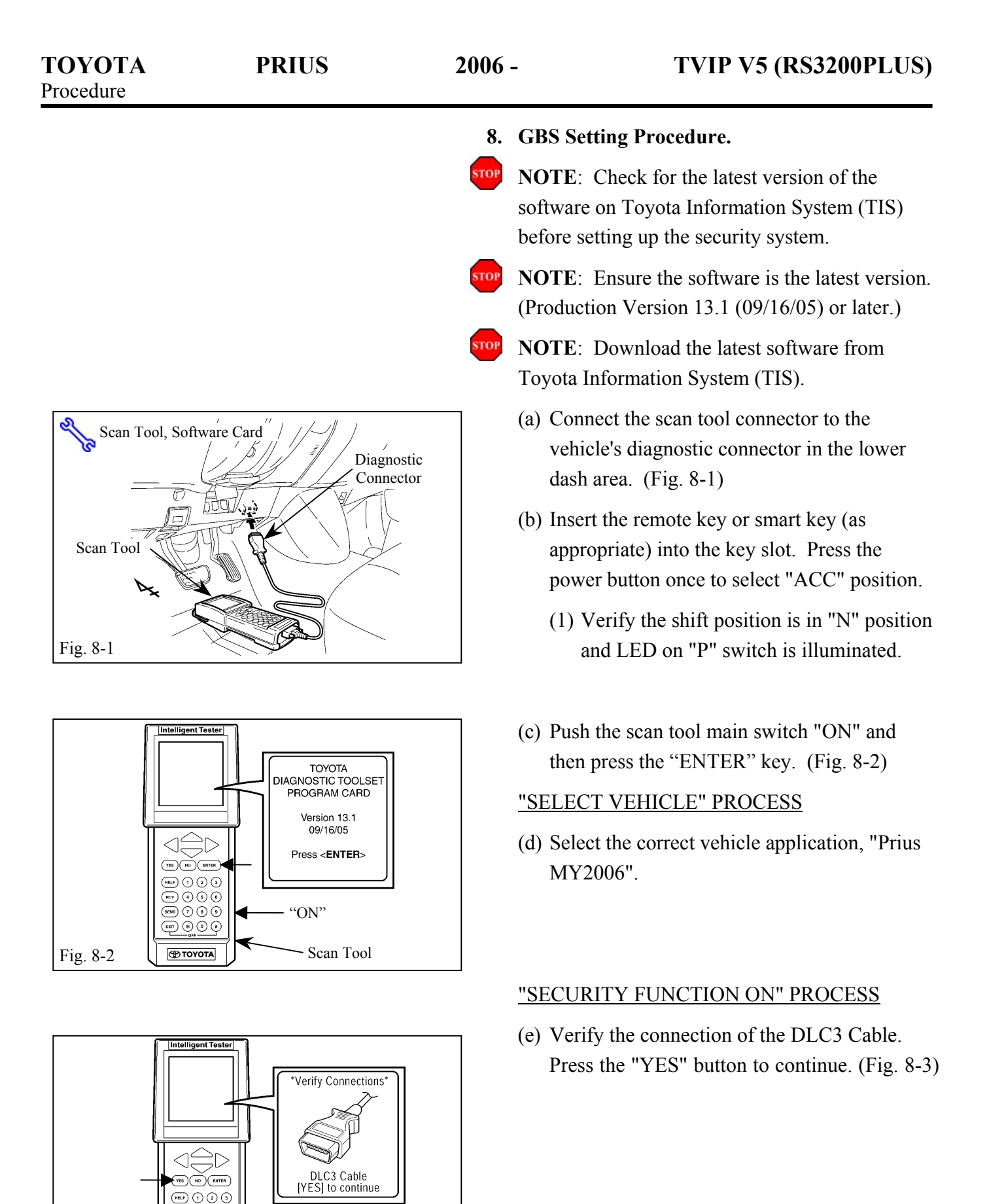

Scan Tool

Issue: A 09/12/05

Fig. 8-3

RCV (4) (5) (6) (5770) (7) (8) (9) (5377) (8) (9) (9) (5377) (8) (9) (9)

TOYOTA

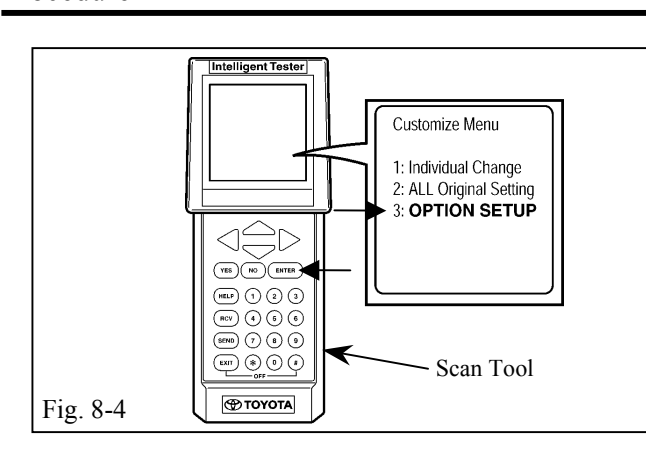

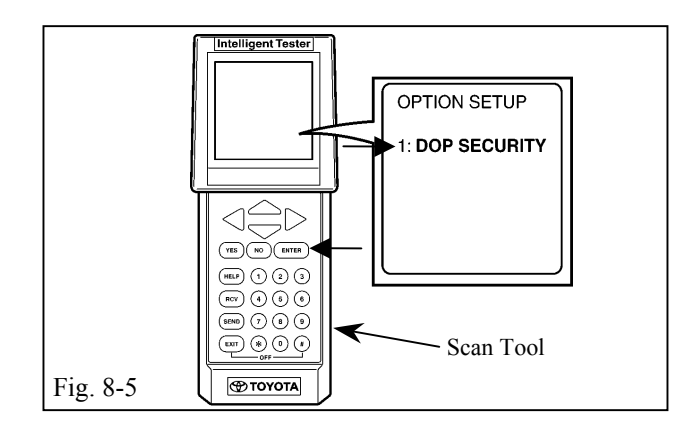

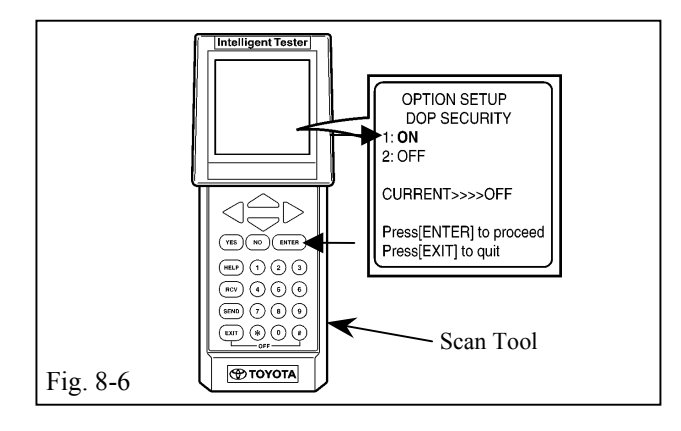

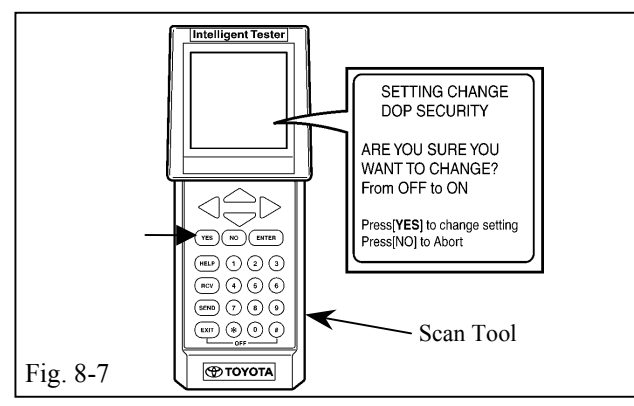

(f) Select "OPTION SETUP" in the customize menu with the scroll key, then press the "ENTER" key. (Fig. 8-4)

(g) Press the "ENTER" key to select "DOP SECURITY" in the Option Setup menu. (Fig. 8-5)

(h) Select "ON" with the scroll key, then press the "ENTER" key. (Fig. 8-6)

(i) Press the "YES" key. (Fig. 8-7)

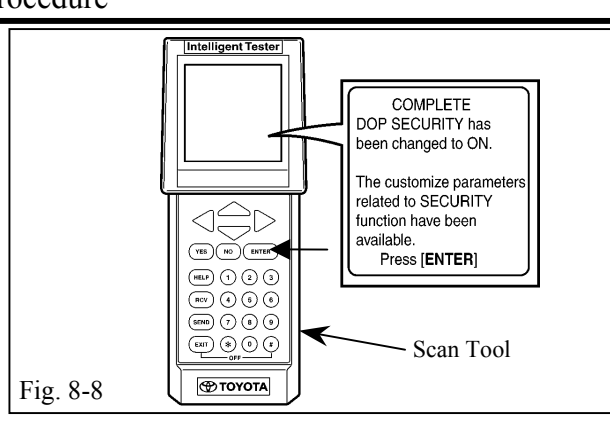

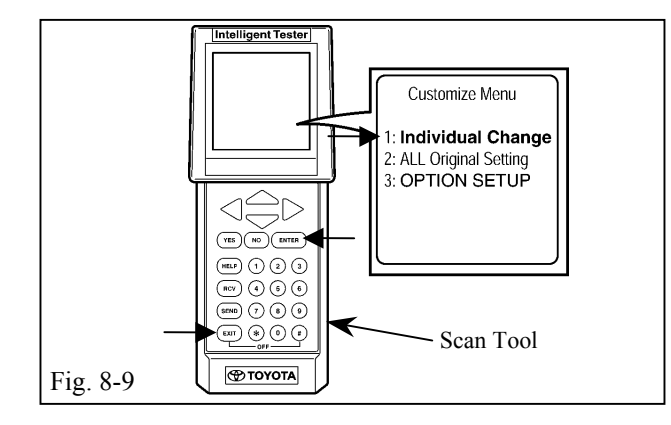

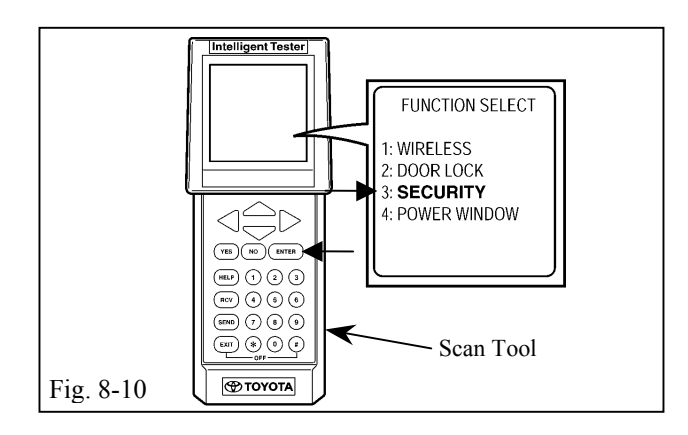

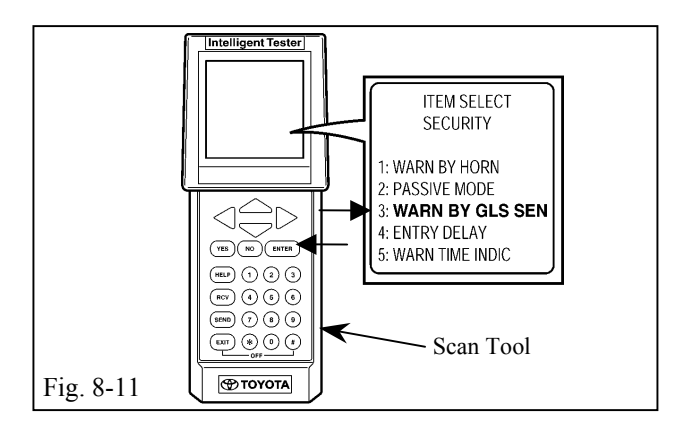

(j) Press the "ENTER" key. (Fig. 8-8)

## "GBS ALARM FUNCTION ON" PROCESS

- (k) Press the "EXIT" key to return to the Customize menu. (Fig. 8-9)
- Select "INDIVIDUAL CHANGE" with the scroll key, then press the "ENTER" key. (Fig. 8-9)
- (m)Select "SECURITY" with the scroll key, then press the "ENTER" key. (Fig. 8-10)

(n) Select "WARN BY GLS SEN" with the scroll key, then press the "ENTER" key. (Fig. 8-11)

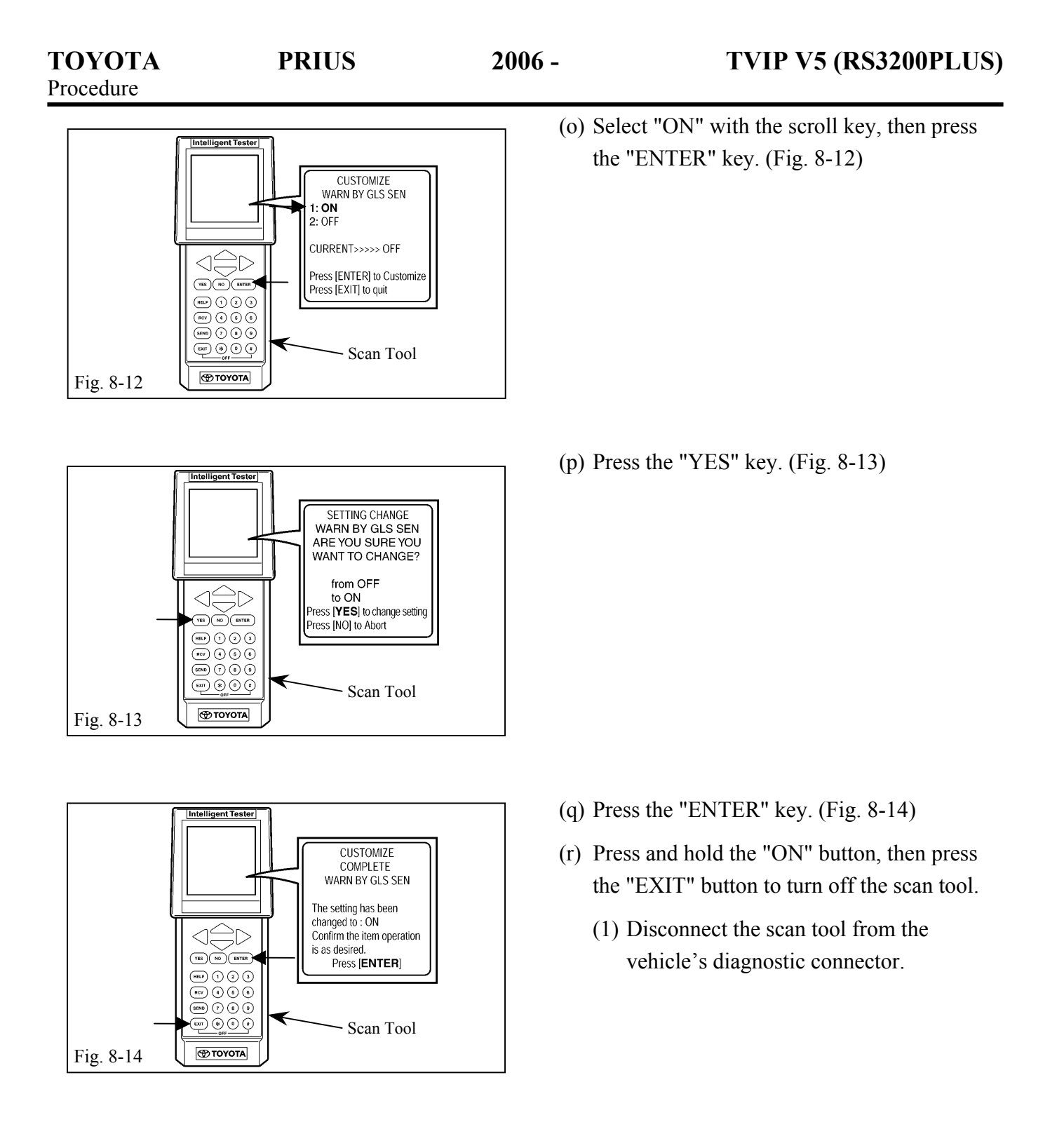

Checklist - these points MUST be checked to ensure a quality installation. Check: Look For: Accessory Function Checks Fit appropriate fuse before beginning. For vehicles without smart entry system Press and release the remote control's lock 1A. The turn signal lights flash once. All doors lock. button to start the system's arming process. The security LED lights up. For vehicles with smart entry system 1B. The turn signal lights flash once. Ensure all doors are closed and the smart All doors lock. key is in your possession. Push the lock The security LED lights up. button on the driver's door handle. Wait 30 seconds. After 30 seconds, the LED starts flashing; 2. the system is now armed. Press and release the remote key's unlock 3. The turn signal lights flash twice. button to disarm the system. The driver's door unlocks. The LED stops flashing. For vehicles without smart entry system Open the driver's door, with your foot off the brake pedal, insert the remote key into the key slot and press the power button twice. For vehicles with smart entry system Enter vehicle with smart key and press the power button twice. Do not insert smart key into key slot. Roll down all the windows, press the power button once to turn off power, remove the remote key (if applicable) and exit the vehicle.

ΤΟΥΟΤΑ

PRIUS

| Check | list - these points MUST be checked to ensure | a qualit | y installation.                                |
|-------|-----------------------------------------------|----------|------------------------------------------------|
|       | Check:                                        |          | Look For:                                      |
|       | Arm and disarm the system with the remote     | 4.       | The doors automatically relock.                |
|       | or smart key again, then wait 30 seconds.     |          | The system automatically starts the arming     |
|       |                                               |          | process. After 30 seconds, the LED starts      |
|       |                                               |          | flashing; the system is now armed.             |
|       | Reach inside and manually unlock the          | 5.       | The driver's door automatically relocks.       |
|       | driver's door to trigger an alarm.            |          | The horn sounds repeatedly.                    |
|       |                                               |          | The headlights flash repeatedly.               |
|       |                                               |          | The turn signal lights flash repeatedly.       |
|       |                                               |          | The LED lights up.                             |
|       | Manually unlock the driver's door again       | 6.       | The driver's door lock attempts to lock        |
|       | and hold it unlocked, open the door, then sit |          | repeatedly.                                    |
|       | in the driver's seat.                         |          | The horn continues to sound repeatedly.        |
|       |                                               |          | The headlights and turn signal lights          |
|       |                                               |          | continue flashing.                             |
|       |                                               |          | The LED remains on.                            |
|       | Insert the remote or smart key into the key   | 7.       | The horn stops sounding.                       |
|       | slot and press the power button twice to      |          | All the lights stop flashing and/ or turn off. |
|       | stop the alarm.                               |          | The LED turns off.                             |
|       | Press the power button once to remove         |          |                                                |
|       | the remote or smart key and then exit the     |          |                                                |
|       | vehicle.                                      |          |                                                |
|       | With the door open, press the lock switch     | 8.       | All doors lock.                                |
|       | on the door to lock the door, and then close  |          | The LED lights up.                             |
|       | the door to start the system's arming         |          |                                                |
|       | process.                                      |          |                                                |
|       | Wait 30 seconds.                              | 9.       | After 30 seconds, the LED starts flashing;     |
|       |                                               |          | the system is now armed.                       |

ΤΟΥΟΤΑ

PRIUS

ΤΟΥΟΤΑ PRIUS 2006 -Checklist - these points MUST be checked to ensure a quality installation. Check: Look For: Reach inside and manually unlock the front 10. The front passenger's door automatically passenger's door to trigger an alarm. relocks. The horn sounds repeatedly. The headlights flash repeatedly. The turn signal lights flash repeatedly. The LED lights up. Press and release the remote control's 11. The horn stops sounding. unlock button to stop the alarm. All the lights stop flashing. The LED turns off. Press and release the remote control's lock 12. Refer to step #1 and #2. button to start the system's arming process, then wait 30 seconds until the system is armed. Unlock and open one of the rear passenger 13. Refer to step #13. doors to trigger an alarm. Repeat the above steps with the other rear 14. Refer to step #15 and #16. passenger door and back door (if equipped). Roll up all windows, with remote and exit the vehicle. Press and release the remote control's lock 15. Refer to step #1. button to start the arming process. Wait 30 seconds. 16. After 30 seconds, the LED starts flashing; the system is now armed. Perform the following check in a temperature-controlled environment (50°-90° F)

TOYOTAPRIUS2006 -Checklist - these pointsMUST be checked to ensure a quality installation.

|        | Check:                                        |     | Look For:                                                   |
|--------|-----------------------------------------------|-----|-------------------------------------------------------------|
|        | With the tip of a key (or striker tool pulled | 17. | The horn sounds repeatedly.                                 |
|        | all the way out [PPO only]), tap the center   |     | The headlights flash repeatedly.                            |
|        | of the driver's door window to trigger the    |     | The turn signal lights flash repeatedly.                    |
|        | "warn away" alarm.                            |     | The LED lights up.                                          |
|        |                                               |     | NOTE: Adjust as necessary by increasing                     |
|        |                                               |     | the GBS setting to the next level if the                    |
|        |                                               |     | alarm does not trigger during the functional verifications. |
|        |                                               |     | NOTE: If you do not disarm the system,                      |
|        |                                               |     | the alarm will last 20 seconds. It is not                   |
|        |                                               |     | necessary to check the alarm duration.                      |
|        | For all vehicles, press the unlock button of  | 18. | The horn stops sounding.                                    |
|        | the remote key to stop the alarm.             |     | All the lights stop flashing and / or turn off.             |
|        |                                               |     | The security LED turns off.                                 |
| Vehicl | e Function Checks                             |     |                                                             |
|        | Head Lights                                   |     | Functioning Head Lights                                     |
|        | High Beams                                    |     | Functioning High Beams                                      |
|        | Turn Signal Lights                            |     | Functioning Turn Signal Lights                              |
|        | Tail Lights                                   |     | Functioning Tail Lights                                     |
|        | Stop Lights                                   |     | Functioning Stop Lights                                     |
|        | Backup Lights                                 |     | Functioning Backup Lights                                   |
|        | Hazard Lights                                 |     | Functioning Hazard Lights                                   |
|        | Marker Lights                                 |     | Functioning Marker Lights                                   |
|        | Dome/Courtesy Lights                          |     | Functioning Dome/Courtesy Lights                            |
|        | Panel/Switch Illumination                     |     | Functioning Panel/Switch Illumination                       |
|        |                                               |     |                                                             |

PRIUS

ΤΟΥΟΤΑ

2006 -

TVIP V5 (RS3200PLUS)

Checklist - these points MUST be checked to ensure a quality installation. Check: Look For: Accessory Controls/Illumination (if **Functioning Accessory** equipped) Key Sensor Buzzer Functioning Key Sensor Fog Lights (if equipped) **Functioning Fog Lights** Daytime Running Lights (if equipped) Functioning DR Lights Trunk/Tailgate/Bed Lights (if equipped) Functioning Lights Glove Box Light (if equipped) Functioning Glove Box Light Cruise Control Light (if equipped) Functioning Cruise Control Light Seat Belt Warning Light Functioning Seatbelt Warning Light. If the warning light remains on, it may indicate a system malfunction. Air Bag Warning Light Functioning Air Bag Warning Light. If the warning light remains on, it may indicate a system malfunction. ABS Light (if equipped) Functioning ABS Light. If the warning light remains on, it may indicate a system malfunction. Lamp Failure Sensor (if equipped) Functioning Lamp Failure Light. If the warning light remains on, it may indicate a system malfunction. Track/Skid Control Light (if equipped) Functional Track/VSC Light. If the warning light remains on, it may indicate a system malfunction **HVAC Controls Functioning HVAC Controls** Power Locks (if equipped) **Functioning Power Locks** Power Windows (if equipped) Functioning Power Windows Power Seats (if equipped) **Functioning Power Seats** 

| TOYO | TA |
|------|----|
|------|----|

PRIUS

2006 -

Checklist - these points MUST be checked to ensure a quality installation.

| Check:                                    | Look For:                             |
|-------------------------------------------|---------------------------------------|
| Power Sunroof (if equipped)               | Functioning Sunroof                   |
| Horn                                      | Functioning Horn                      |
| Gauges                                    | Functioning Gauges                    |
| Front Wiper/Washer                        | Functioning Front Wiper/Washer        |
| Rear Wiper/Washer (if equipped)           | Functioning Rear Wiper/Washer         |
| Clock (if equipped)                       | Functioning Clock                     |
| Accessory Power Socket (if equipped)      | Functioning Power Socket              |
| Starter                                   | Functioning Starter                   |
| Audio/Video (if equipped)                 | Functioning Audio/Video               |
| Power Sliding Door (if equipped)          | Functioning Power Sliding Door        |
| Convenience Memory Settings (if equipped) | Functioning Memory Settings           |
| Heated Seats (if equipped)                | Functioning Heated Seats              |
| Massage Seats (if equipped)               | Functioning Massage Seats             |
| Rear Window Defogger (if equipped)        | Functioning Rear Window Defogger      |
| Power Side Mirrors (if equipped)          | Functioning Power Side Mirrors        |
| Side Mirror Defogger (if equipped)        | Functioning Side Mirror Defogger      |
| Front Windshield Defogger (if equipped)   | Functioning Front Windshield Defogger |
| Navigation System (if equipped)           | Functioning Navigation System         |
| Rear Sunshade (if equipped)               | Functioning Rear Sunshade             |
| Remove the appropriate fuse after         |                                       |
| checks are completed.                     |                                       |